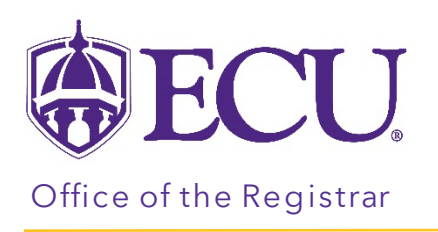

## How to view a student's registration plan

- 1. Log into PiratePort.
- 2. Click the Registration and Planning Card in PiratePort.

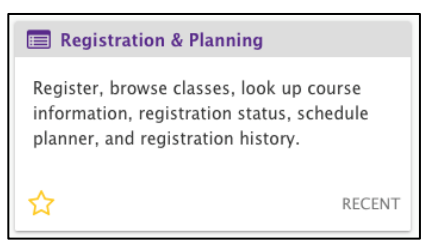

3. Click on Plan Ahead.

| Plan Ahead Withdrawal Information   Give yourself a head start by building plans. When you're ready to register, you'lls ale to load these plans. Withdrawal Information of a student.   Withdrawal Information Withdrawal Information of a student.   Withdrawal Information of a student. Withdrawal Information of a student.   Image: Browse Class Sections Encode these plans. Browse Course offerings   Looking for classes? In this section you can browse classes you find interesting. Encode the subject, course and description.   Image: Add or Drop Classes Search and register for your classes. You can also view and manage your schedule. Encode the subject. | What wou | Ild you like to do?                                                                                                    |   |                                                                                                   |  |
|----------------------------------------------------------------------------------------------------|----------|----------------------------------------------------------------------------------------------------|---|---------------------------------------------------------------------------------------------------|--|
| Browse Class Sections Browse Classes 2 lot this section you can browse classes you find interesting. Browse Course offerings Look up basic course information like subject, course and description.   Image: Add or Drop Classes Search and register for your classes. You can also view and manage your schedule. Search and register for your classes. You can also view and manage your                                                                                                    |          | Plan Ahead<br>Give yourself a head start by building plans. When you're ready to register, you'll be<br>able to load these plans. | + | Withdrawal Information<br>Withdrawal Information of a student.                                    |  |
| Add or Drop Classes<br>Search and register for your classes. You can also view and manage your<br>schedule.                                                                                                    |          | Browse Class Sections<br>Looking for classes? In this section you can browse classes you find interesting.                        | L | Browse Course Offerings<br>Look up basic course information like subject, course and description. |  |
|                                                                                                    |          | Add or Drop Classes<br>Search and register for your classes. You can also view and manage your<br>schedule.                       |   |                                                                                                   |  |

4. Select the Term for registration and click continue.

| Select a Term                                            |   |  |
|----------------------------------------------------------|---|--|
|                                                          |   |  |
| Terms Open for Registration<br>Select a term<br>Continue | ¥ |  |

5. Enter the Students Banner ID or Name.

| Terms Open for Registration<br>Fall 2022 | )  |        | ¥      |   |
|------------------------------------------|----|--------|--------|---|
| Search                                   |    |        |        |   |
| All Students V                           | by | (O) ID | O Name |   |
| Select a student                         |    |        |        | ٣ |
| Continue                                 |    |        |        |   |

- 6. Click Continue.
- 7. The Select a Plan window is displayed. Registration plans created by the student, or another advisor can be viewed here.

\*There is no prerequisite or registration restriction checking in the student registration plans.

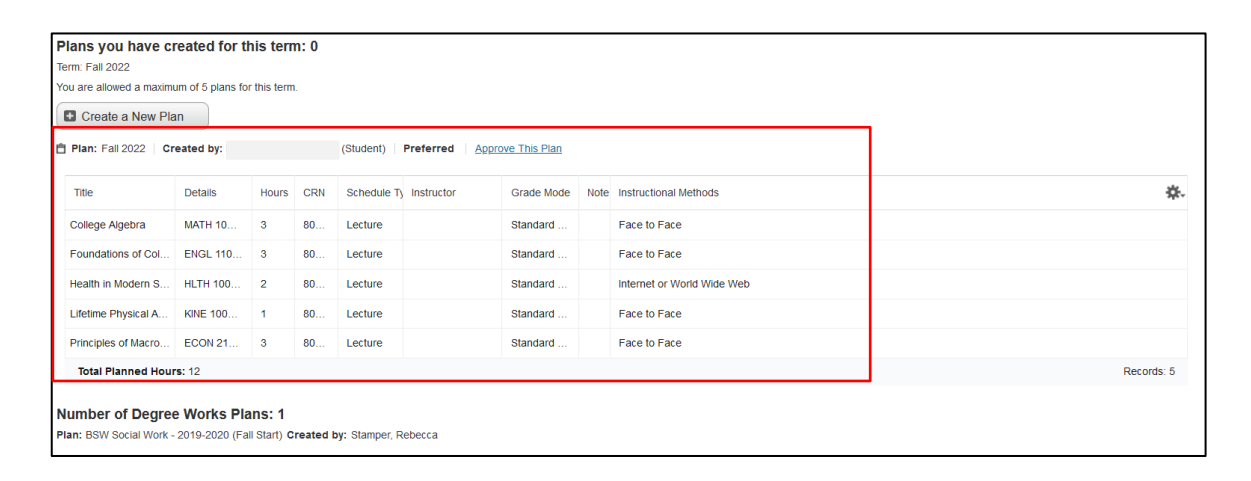